## **STEPS TO DOWNLOAD HOME WORK FROM OSM LOGIN**

1. GO TO www.davkailashhills.com scroll down the window

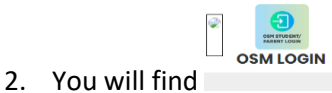

- click on OSM LOGIN https://davkailashhills.com/OSM
- 3. The window appears given below:-

| ← → C 😅 davkailashhills.com/osm/login                   |                        | * 🛃 💿 |
|---------------------------------------------------------|------------------------|-------|
| 🗉 Online Feedback Fr 🔇 New Tab 🔇 CIET   Central Institu |                        |       |
|                                                         |                        |       |
|                                                         | User Login             |       |
|                                                         | Username               |       |
|                                                         | Password               |       |
|                                                         | Enter your password    |       |
|                                                         | Forgot Password? Login |       |
|                                                         |                        |       |
|                                                         |                        |       |
|                                                         |                        |       |
|                                                         |                        |       |
|                                                         |                        |       |
|                                                         |                        |       |
|                                                         |                        |       |
|                                                         |                        |       |

4. After this enter your ADMISSION NUMBER AS USERNAME and PASSWORD as your date of birth in ddmmyyyy format.

| 5.<br>Click on<br>horizontal | EOS M : DAV PUBLIC SCHOOL, KAILASH                      |                       |                    |
|------------------------------|---------------------------------------------------------|-----------------------|--------------------|
| line                         | VAN SHIKA GROVER (20130139)<br>MR. DHIRAJ GROVER<br>X-C | Last Absent Date      | Paid Months<br>APR |
|                              | ₹ Misc Fee<br>Pay Misc Fee                              | Book Fee Pay Book Fee |                    |

|          | General          | Dashboard                  |                          |         |
|----------|------------------|----------------------------|--------------------------|---------|
|          | A Home           |                            | Last Absent Date         | Pa      |
|          | ₹ Pay Fee Online |                            |                          |         |
|          | ₹ Pay Book Fee   | VANSHIKA GROVER            | Session:                 | <u></u> |
|          | ₹ Pay Misc Fee   | MR. DHIRAJ GROVER<br>X - C |                          |         |
|          | Attendance       |                            |                          |         |
|          | Assignment       | ₹ Misc Fee<br>Pay Misc Fee | Book Fee<br>Pay Book Fee |         |
| Click on | 刘 Circular       |                            |                          |         |
| home     | Home Work        |                            |                          |         |
| work     | HTIME Table      |                            |                          |         |
|          |                  |                            |                          |         |

7. The home work appears, click on download.

| Apression  | Search ()               |             |                          |          |
|------------|-------------------------|-------------|--------------------------|----------|
| Contains ~ | Enter something         | Search      |                          |          |
| #          | Title \$                | Sub Title 💠 | Expired On $\Rightarrow$ | Action   |
| 1          | ★ HOLIDAYHOME WORK 2024 | CLASS-X     | 26/06/2024               | Download |

8. Holiday home work downloaded in your device.

9. After clicked the horizontal lines the following dialog box appears Click on student area

| =               | OSM : DAV I             | PUBLIC SCI        | ю            |                        |          |               |                      |                    |
|-----------------|-------------------------|-------------------|--------------|------------------------|----------|---------------|----------------------|--------------------|
|                 |                         |                   |              |                        |          |               |                      |                    |
| 20              | Student Area            |                   |              |                        |          |               |                      |                    |
|                 | Student Details         |                   |              |                        |          |               |                      |                    |
| ₹               | Fee Collection          |                   |              |                        |          |               |                      |                    |
| <b>_</b>        | Attendance              |                   |              |                        |          |               |                      |                    |
| •               | Communication           |                   |              |                        |          |               |                      |                    |
|                 |                         |                   |              |                        |          |               |                      |                    |
|                 |                         |                   |              |                        |          |               |                      |                    |
| . After         | this click on ADI       | D                 |              |                        |          |               |                      |                    |
| ≣os             | M : DAV PUBLIC SCHOO    | IL, KAILASH HILLS |              |                        |          | Welcom        | ne POONAM GROVER (po | oonamgrover1980@gm |
| Student         | t Area Management       |                   |              |                        |          |               |                      | C Refresh          |
| Area Ty<br>Home | ype Clar<br>e Work ~ X( | iss<br>(COMMON) ~ | Section<br>C | Expression<br>Contains | Search C | )<br>omething | Search               |                    |
| Enter           | the details the         | example given     | helow:-      |                        |          |               |                      |                    |

| Area Type   | Class             |   | Section                                  |      |
|-------------|-------------------|---|------------------------------------------|------|
| Home Work 🗸 | X(COMMON)         | ~ | c                                        | ~    |
| ītle        | Sub Title         |   | Expired On                               |      |
| home work   |                   |   | 26/06/2024                               |      |
| Description | Order By (Last 0) |   |                                          |      |
| Description | 0                 |   | Status Is Important Document For Student |      |
| Denver 5%   |                   |   |                                          |      |
|             |                   |   |                                          | Save |
|             |                   |   |                                          |      |

Save button

12. After enter the details click on Save .